麻烦按照以下步骤发送命令查看是否可以拨号成功

1. 进入调试页面

| ← → C ▲ 不安全   192.168.2                                    | 2.1/cgi-bin/luci/admin/system <mark>/diagnos</mark>   | <sup>is</sup> ②将diagnosis改为d                           | ebug, 然后回车 🍄 💄 :                                   |
|------------------------------------------------------------|-------------------------------------------------------|--------------------------------------------------------|----------------------------------------------------|
|                                                            |                                                       |                                                        | 4G                                                 |
| <ul> <li>▲ 路由状态</li> <li>④ 网络设置</li> <li>③ 由口服务</li> </ul> | 网络诊断                                                  |                                                        |                                                    |
| <ul> <li>□ 路由设置</li> <li></li></ul>                        | www.seriallink.cn<br>seriallink ~ IPv4 ~<br>PING      | www.seriallink.cn<br>seriallink v IPv4 v<br>TRACEROUTE | www.seriallink.cn<br>seriallink ~<br>NSLOOKUP      |
| ····································                       |                                                       | Copyrig                                                | ht ©2013-2021 Seriallink inc, All rights reserved. |
| 切换为 sendat 模式,<br>                                         | 端口选择 <b>3</b><br>2.1/cgi-bin/luci/admin/system//debug |                                                        | ¢ 😩                                                |
|                                                            |                                                       |                                                        | 4G                                                 |
| ▲ 路由状态 ▲ 网络沿署                                              | Linux进程命令                                             |                                                        |                                                    |
|                                                            | 自定义 <b>~</b> 命令<br>1 自定义<br>sendat                    | DOM                                                    |                                                    |
| <ul> <li>■ 虚拟专用网</li> <li>▲ 设备管理</li> </ul>                |                                                       | Соругід                                                | ht ©2013-2021 Seriallink inc, All rights reserved  |
| sendat ∨ 端□ 3<br>0<br>1                                    | ✔ AT命令                                                | AT                                                     |                                                    |
| 3<br>4<br>5<br>6                                           |                                                       | Copyright @2013-20                                     | 21 Seriallink inc, All rights reserver             |

3. 在 AT 命令后输入以下命令,输入一条,就点击一次 AT 并查看返回结果 ①AT+CMCFG="LIST"

说明:如果命令①返回结果含有如下图一项后是 active,其余均是 inactive 的,将这一项复制到命令②红色部分上,并发送命令②(例如下图只有 HKT\_HK\_Commercial 这一项是 active 的,则将 HKT\_HK\_Commercial 复制到命令②红色部分上)

| send                                                                       | at 🗸 対                                                                      | ã∏ 3                                                    | ~                                           | AT命令                                            | 'AT+CMCFG="LIS  | T. |  |
|----------------------------------------------------------------------------|-----------------------------------------------------------------------------|---------------------------------------------------------|---------------------------------------------|-------------------------------------------------|-----------------|----|--|
|                                                                            |                                                                             |                                                         |                                             |                                                 |                 |    |  |
| 正在收集                                                                       | 数据                                                                          |                                                         |                                             |                                                 |                 |    |  |
| 正在收集<br>AT+CMC                                                             | 数据…<br>FG=″LIST                                                             | "                                                       |                                             |                                                 | 1               |    |  |
| 正在收集<br>AT+CMC<br>+CMCFG                                                   | 数据…<br>FG="LIST<br>HKT_HK                                                   | ″<br>_Comme:                                            | rcial                                       | , active                                        |                 |    |  |
| 正在收集<br>AT+CMC<br>+CMCFG<br>+CMCFG<br>+CMCFG                               | 数据<br>FG="LIST<br>HKT_HK,<br>ROW_Co:<br>Vol TE-                             | "<br>_Comme:<br>mmerci:                                 | rcial<br>al , in                            | , active                                        |                 |    |  |
| 正在收集<br>AT+CMC<br>+CMCFG<br>+CMCFG<br>+CMCFG<br>+CMCFG                     | 数据…<br>FG="LIST<br>HKT_HK<br>ROW_Co:<br>VoLTE                               | "<br>_Commer<br>mmerci:<br>CU ,in:                      | rcial<br>al , in<br>activ                   | , active<br>nactive<br>e                        |                 |    |  |
| 正在收集<br>AT+CMC<br>+CMCFG<br>+CMCFG<br>+CMCFG<br>+CMCFG<br>+CMCFG           | 数据…<br>FG="LIST<br>HKT_HK<br>ROW_Co<br>VoLTE-<br>VoLTE_                     | "<br>_Comme:<br>nmercia<br>CU , in:<br>OPNNKT_          | rcial<br>al ,in<br>activ<br>_CT ,           | , active<br>nactive<br>e<br>inactive            |                 |    |  |
| 正在收集<br>AT+CMC<br>+CMCFG<br>+CMCFG<br>+CMCFG<br>+CMCFG<br>+CMCFG<br>+CMCFG | 数据<br>G="LIST<br>HKT_HK<br>ROW_Co:<br>VoLTE-<br>VoLTE_<br>YTL_Co:<br>Viet+= | "<br>mmerci<br>CU , in:<br>OPNMKT,<br>mmerci<br>J Wig+t | rcial<br>al ,in<br>activ<br>_CI ,<br>al ,in | , active<br>nactive<br>e<br>inactive<br>nactive | )<br>1 inactive |    |  |

②at+cmcfg="deactive",HKT\_HK\_Commercial

说明:返回结果为 OK 再进行以下命令,结果 ERROR 的话可以截图我看看 ③at+cmcfg="autoselect",0 ④AT+CRESET

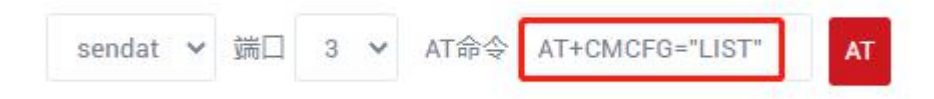

4.设置好后,重启设备即可。